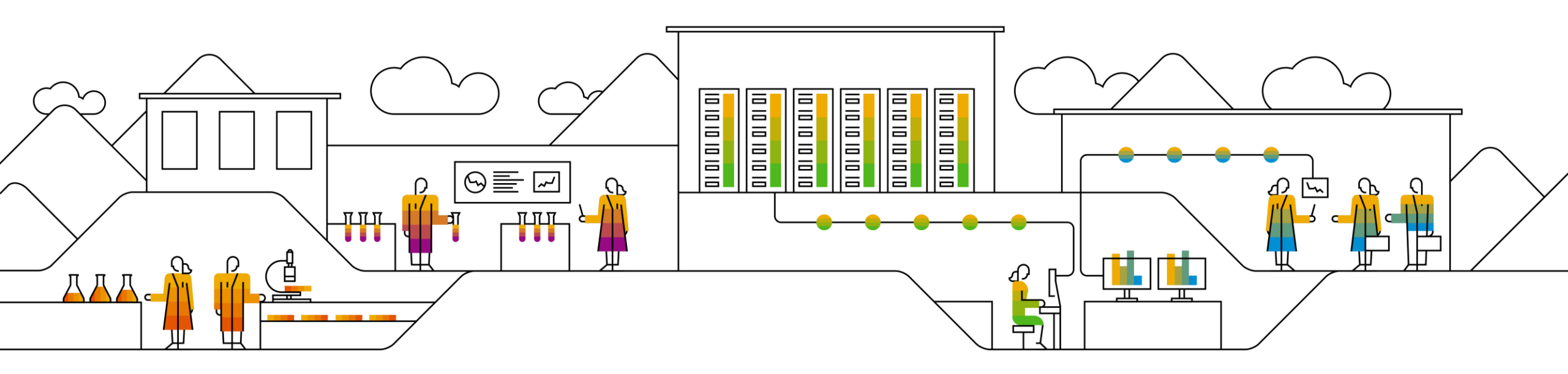

#### SAP Ariba M

SAP Business Network(Ariba Network)で請求書を 作成されている皆様へ 事業者登録番号の入力手順

SAP 2025/2/26

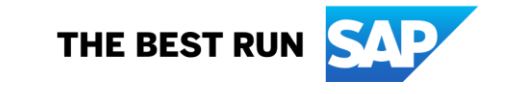

改訂履歴

| バージョン | 改定日        | 改定内容                                                                                                    | 対象シート |
|-------|------------|----------------------------------------------------------------------------------------------------|-------|
| 1.0   | 2023/05/08 | 新規作成                                                                                                    |       |
| 1.1   | 2023/09/26 | はじめにページに請求書上の表記についてを追記 P3<br>請求書画面ページを更新 P12<br>よくある質問ページを追加 P13<br>SIサプライヤー様向けページを削除                     |       |
| 1.2   | 2023/12/04 | プロファイル画面の更新に伴う以下を更新<br>・適格請求書発行事業者登録番号のご入力画面ページを追加(P9、10)<br>・P9、P10の新画面手順の一貫性を保持するため、手順番号を更新(P10、<br>11) |       |
| 1.3   | 2023/12/07 | プロファイル画面の更新に伴う以下を更新<br>UI変更前の画面頁を削除                                                                       |       |
| 1.3   | 2023/12/28 | プロファイル画面の更新に伴う以下を更新<br>「製品およびサービスのカテゴリ」の設定頁<br>「出荷先またはサービス提供地域」の設定頁                                       |       |
| 1.4   | 2025/2/26  | ・「適格請求書発行事業者登録番号のご入力手順」の設定頁の画面を更新<br>(P7、8、9)<br>・「製品およびサービスのカテゴリ」の設定頁を削除<br>・「出荷先またはサービス提供地域」の設定頁を削除     |       |

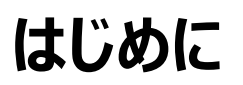

#### 既にSAP Business Network(Ariba Network)に事業者登録番号を設定されているかをご確認 頂く方法は以下です。

事業者登録番号の設定が完了されているかをご確認頂くには、SAP Business Network(Ariba Network) にログイン し、ホーム画面右上の丸いアイコンから「会社プロファイル」を選択し、「その他の会社住所」にある「リーガルプロファイル状況」 が「受諾済み」となっていれば、設定は完了されております。

SAP Business Network URL: <u>https://supplier.ariba.com</u>

#### 請求書上の表記について

「顧客付加価値税」ではない他の箇所にでも、貴社の事業者登録番号が画面上どこかに表示されていれば、設定は無事 に完了されております。 事業者登録番号がどの様に表示されるかは、バイヤー企業様(貴社お取引先様)のシステム設定に依存するため資料の 画面とは異なる場合がございますのでご了承下さい。

#### Agenda

- 1. 適格請求書等保存方式(インボイス制度)とは
- 2. 機能リリース予定 適格請求書発行事業者登録番号の入力箇所-
- 3. 適格請求書発行事業者登録番号のご入力手順
- 4. よくあるご質問

### インボイス制度とは

## 国税庁から公表されておりますとおり、2023年10月1日から適格請求書等保存方式(インボイス制度)が始まりまる予定です。

適格請求書発行事業者(登録事業者)のみが適格請求書(インボイス)を交付することができます。 詳しくは国税庁ホームページをご参照ください。→<u>こちら</u> ※インボイス制度についてのご質問は国税庁へお問合わせ下さい。→<u>こちら</u>

#### - 請求書画面の税算出のロジックがSAP Aribaによって改修されます。

SAP Business Network(Ariba Network)では、これまで明細毎に税を算出しておりましたが、税率毎に算出されるようにシステム改修がされ、自動的に請求書に反映されます。この点について画面操作に変更はございません。

#### - インボイス(適格請求書)を発行するためには、インボイス発行事業者の登録申請が必要です。

登録は課税事業者(サプライヤー様)が受けることができます。 ※登録方法は国税庁へご確認下さい。 ※登録を受けるか否かは各社様にてご判断下さい。

#### - インボイス(適格請求書)には事業者登録番号の表示が必要です。

SAP Business Network(Ariba Network)に記載欄がございますで、入力方法を次ページからご説明します。 一度入力頂きますと、請求書作成時に都度入力して頂く必要はございませんが、ご請求書作成時に税IDを選択頂く必要があります。 現在、貴社で請求書を作成されていない場合でも、登録番号をご入力ください。 →次ページ

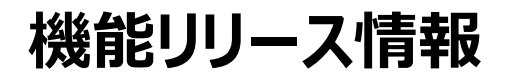

SAP Business Networkではインボイス制度に対応するため、機能改修を実施しております。 リリース情報は下記にてご確認頂けます。

SAP Business Network(Ariba Network)リリース情報 https://support.ariba.com/AribaSellerReadinessPortal

→事業者登録番号のご入力手順は、次ページ以降をご参照下さい。

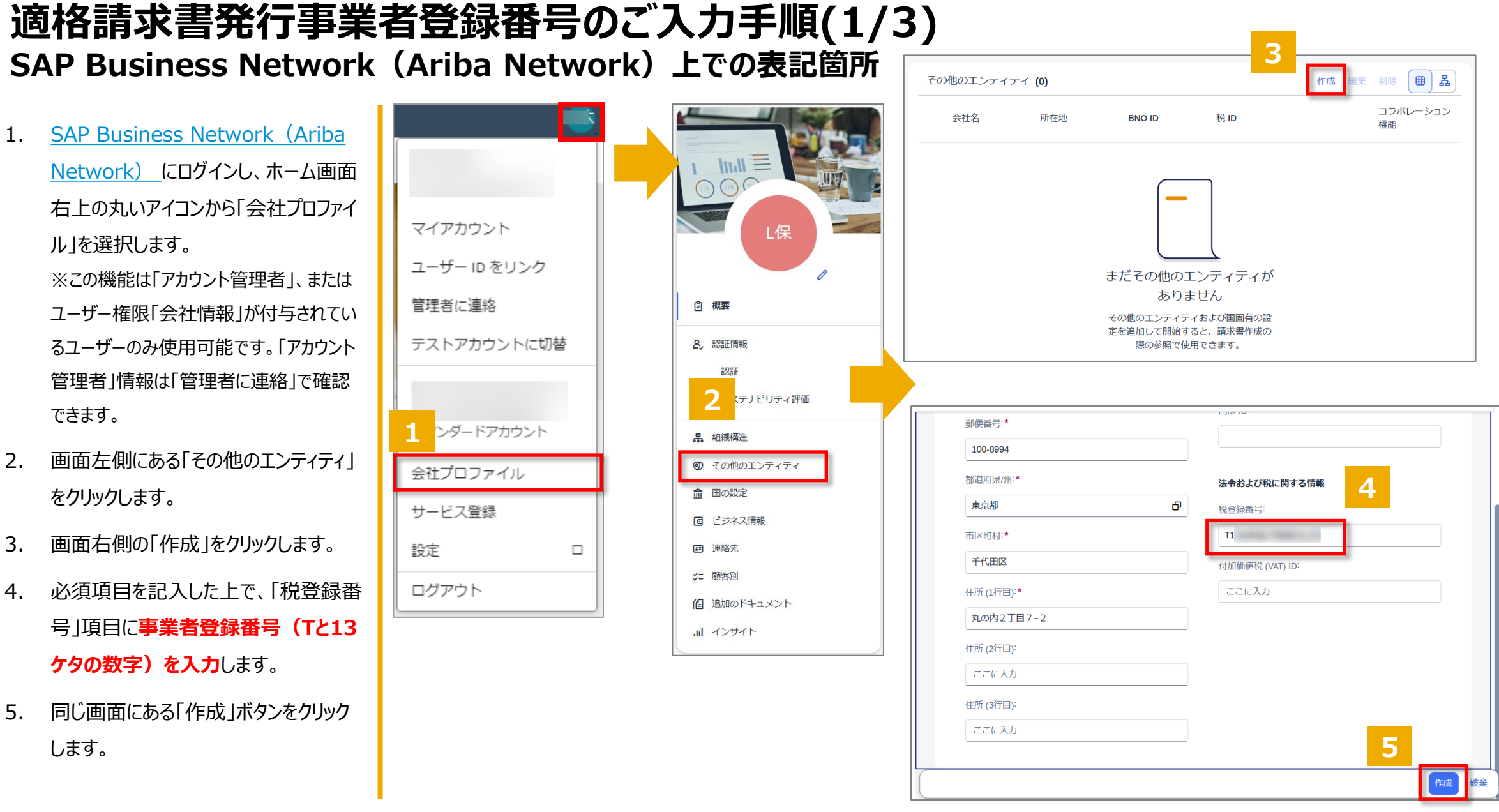

- 2.
- 3.
- 4.
- 5.

#### 適格請求書発行事業者登録番号のご入力手順(2/3) SAP Business Network (Ariba Network)上での表記箇所

- 6. 画面左側にある「国の設定」をクリックし ます。
- 7. 画面右側の「作成」をクリックします。
- 8. 「国/地域」項目は「Japan」を選択し ます。
- 9. 「会社名」項目は前ページ「その他エン ティティ」に登録したに会社を選択します。
- 10. 「続行」ボタンをクリックします。
- 11. 「税登録種別」項目で「登録済み」を 選択します。
- 12. 同じ画面にある「作成」ボタンをクリック します。

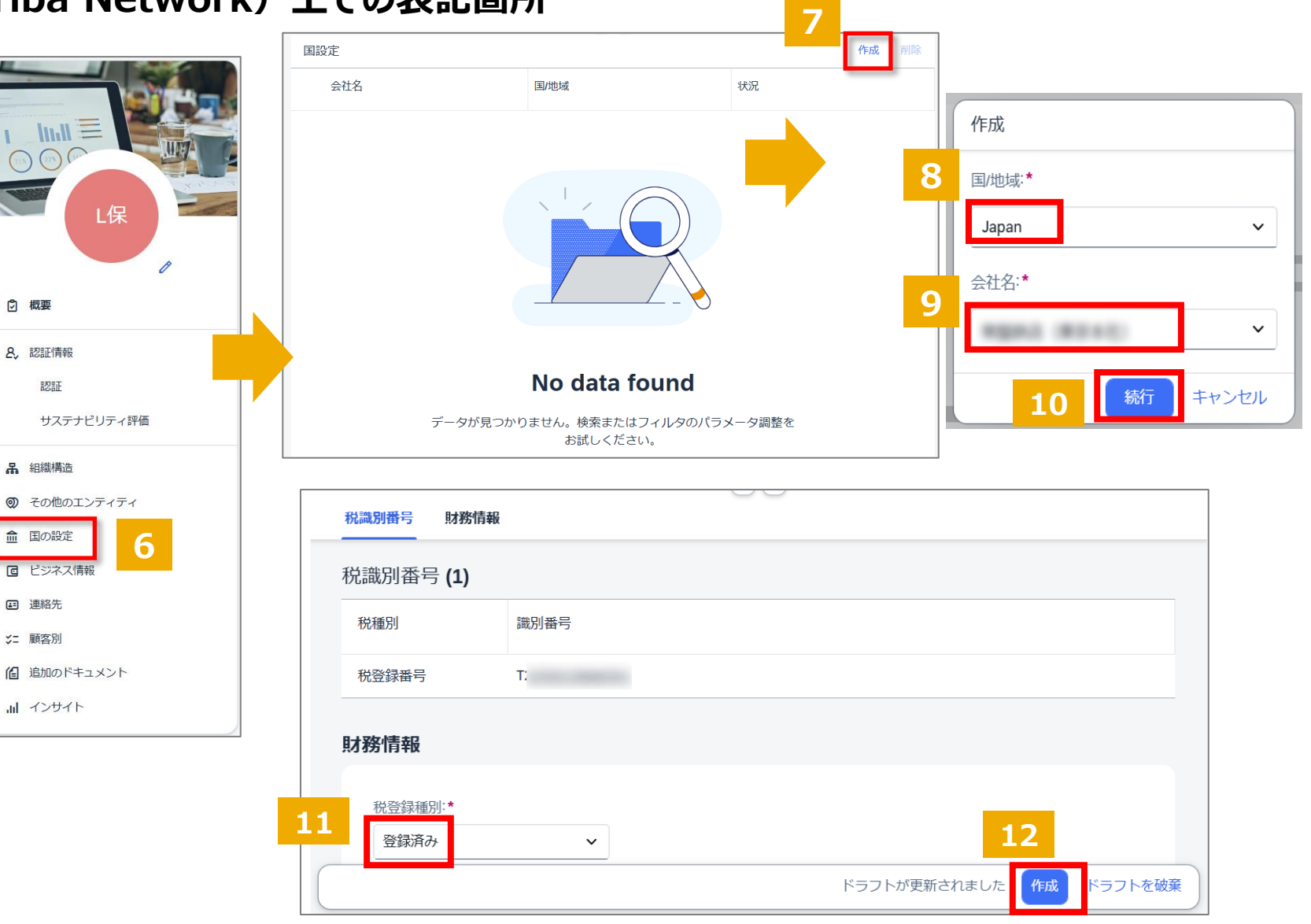

#### 適格請求書発行事業者登録番号のご入力手順(3/3) SAP Business Network上での表記箇所

- 13. 税登録種別登録画面の「×」で閉じま す。
- 14. 状況が「受付済み」となっていることをご 確認ください。

以上で事業者登録番号の入力は完了です。 ※この資料の事業者登録番号の設定が完 了した後は、請求書を作成するたびに事業 者登録番号を入力する必要はありません。

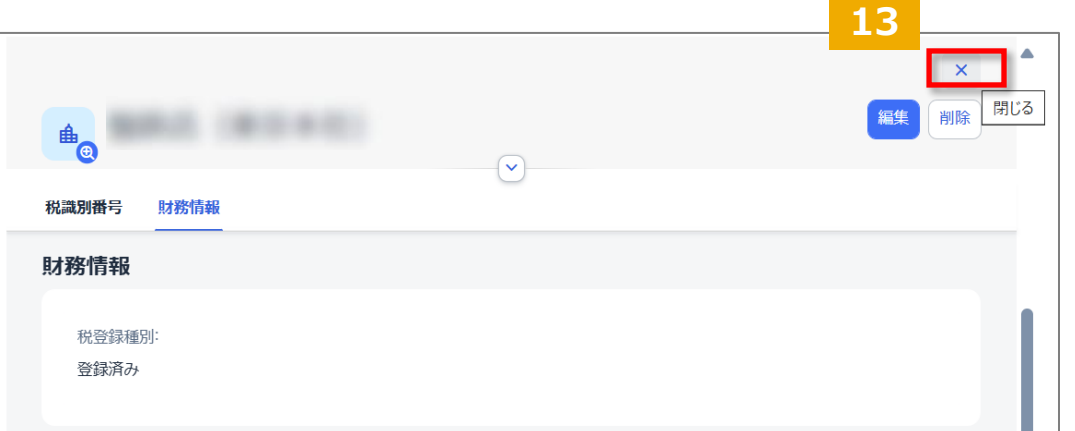

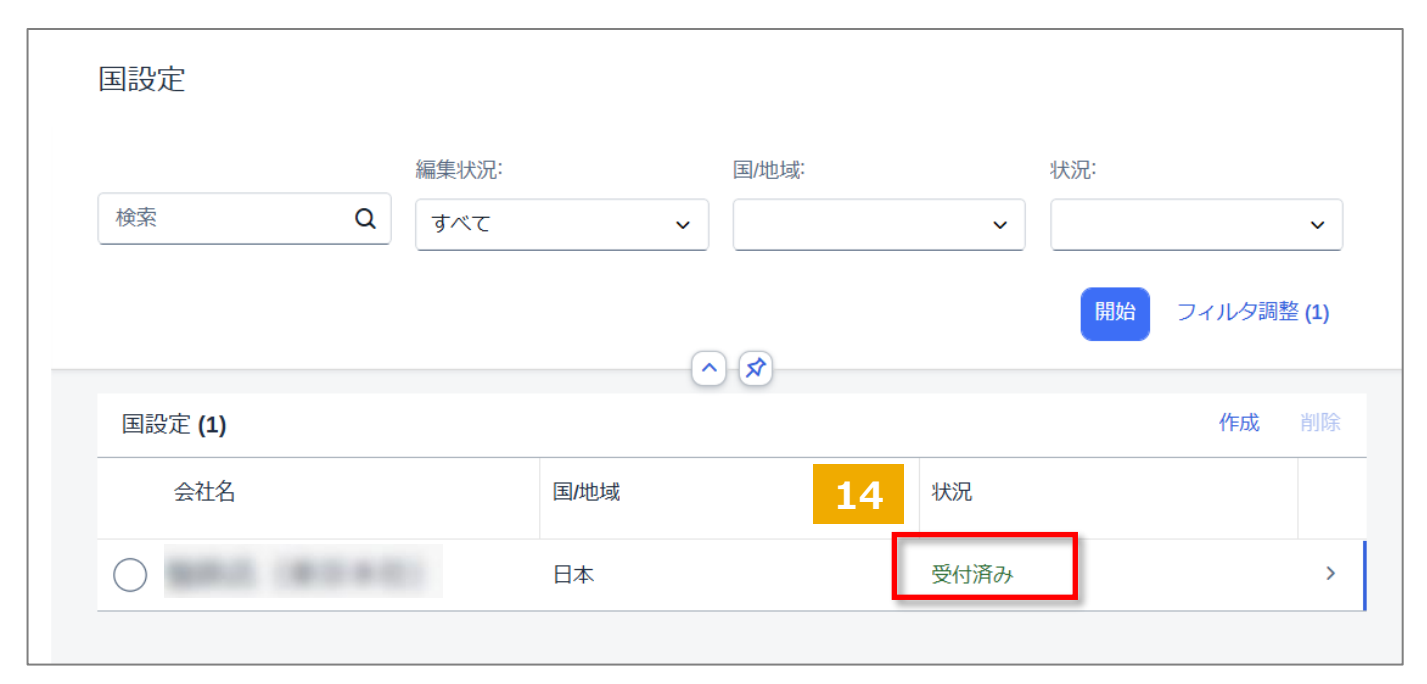

請求書画面

この資料の「リーガルプロファイルの セットアップ」が完了した後は、請求書 を作成するたびに事業者登録番号を 入力する必要はありません。

事業者登録番号はバイヤー企業様の 設定により、請求書画面のヘッダー部 分にある「サプライヤの税登録番号」欄 に表示されます。

万が一表示されていない場合は、この 資料のご入力手順(1/5)から再度 ご確認をお願い致します。

※契約参照請求書の場合、明細追 加された後に、「サプライヤの税登録番 号」欄が表示されます。

| ▼ 請求書へッダー         |                 |
|-------------------|-----------------|
|                   |                 |
| 追加フィールド           |                 |
| サプライヤアカウント<br>ID: |                 |
| 顧客参照用番号:          |                 |
| サプライヤ参照用番号:       |                 |
| 分割支払番号:           |                 |
| サプライヤ:            | con growingst - |
| 請求元:              | 日本<br>東京都 中央区   |
|                   | 日本<br>東京都 中央区   |
|                   |                 |

#### よくある質問

|    | ご質問                                                                                     | ご回答                                                                                                    |
|----|-----------------------------------------------------------------------------------------|----------------------------------------------------------------------------------------------------|
| 1  | この設定はいつが期限ですか?                                                                          | インボイス制度の施行は10月1日ですが、Aribaでのお取引においてはバイヤー様に依存しますので、バイヤー企業<br>様までご確認ください。                                                                                                    |
| 2  | 「製品およびサービスのカテゴリー」で該当する項目が見当たらない場合はどう<br>したらよいでしょうか?                                     | 近しいものを選択して下さい。もしくは、検索画面からキーワードで検索頂くこともできます。                                                                                                    |
| 3  | アカウントが複数あるのですが、すべてのアカウントで登録が必要になりますでしょうか ?                                              | バイヤー様とのお取引に使用されているアカウントであれば基本的に必要ですが、バイヤー様とのお取引のシナリオに<br>依存し必要無い場合もございますので、各バイヤー様にお問合せください。                                                                                                    |
| 4  | 請求書画面で請求書画面のヘッダー部分にある「顧客付加価値税<br>(VAT)/税ID」欄に事業者登録番号が表示されるとありますが表示されま<br>せん。正しい動きでしょうか? | インボイス制度の設定をバイヤー企業様が有効化しているかどうかに依存しているので、その影響の可能性がござい<br>ます。有効化する時期につきましては、バイヤー企業様によって異なります。                                                                                                    |
| 5  | 登録番号を設定したら、バイヤー企業に連絡はいくのでしょうか。                                                          | 特に通知はされませんが、バイヤー企業様側はお取引先様の登録状況を確認することができるようになっています。                                                                                                    |
| 6  | 公開プロファイルの完成度は100%にならなくてよいですか?                                                           | 公開プロファイルの完成度は100%にならなくても、貴社お取引先バイヤー企業様とお取引が可能です。                                                                                                    |
| 7  | 事業者登録番号はTのあとにハイフンを入れて入力する必要がありますか?                                                      | 必要ございません。                                                                                                    |
| 8  | 会社プロファイルは、アカウント毎に入力が必要ですか?                                                              | はい、アカウント毎に必要です。                                                                                                    |
| 9  | バイヤー企業様はどのサプライヤーが登録事業者ということはわかりますか?                                                     | 貴社のアカウントに事業者登録番号の設定が完了されていれば、バイヤー企業様はシステム上判断可能です。                                                                                                    |
| 10 | 事業者登録番号の入力が完了しているかを確認する方法はありますか?                                                        | 事業者登録番号の設定が完了されているかをご確認頂くには、以下のSAP Business Network(Ariba<br>Network) にてログインし、ホーム画面右上の丸いアイコンから「会社プロファイル」を選択し、「その他の会社住<br>所」にある「リーガルプロファイル状況」が「受諾済み」となっていれば、設定が完了されております。<br>SAP Business Network URL: https://supplier.ariba.com<br>請求書上「顧客付加価値税」ではない他の箇所にでも、貴社の事業者登録番号が画面上どこかに表示されてい<br>れば、設定は無事に完了されております。<br>事業者登録番号がどの様に表示されるかは、バイヤー企業様(貴社お取引先様)のシステム設定状況に依存す<br>るため資料の画面とは異なる場合がございますので、10月1日以降に実際に請求書を作成する際に画面をご参照<br>下さい。 |
| 11 | 設定はユーザー権限でもできますか?                                                                       | アカウント管理者以外のユーザーの場合、「アカウント管理者」権限もしくは「会社情報」権限が付与されているユー<br>ザーであれば実施可能です。                                                                                                    |
| 12 | アカウント管理者はどこで確認できますか?                                                                    | ホーム画面右上の丸いアイコンをクリックして、「管理者に連絡」をクリックするとアカウント管理者の連絡先が表示さ<br>れます。                                                                                                    |

# Thank you.

Contact information:

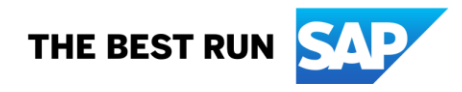